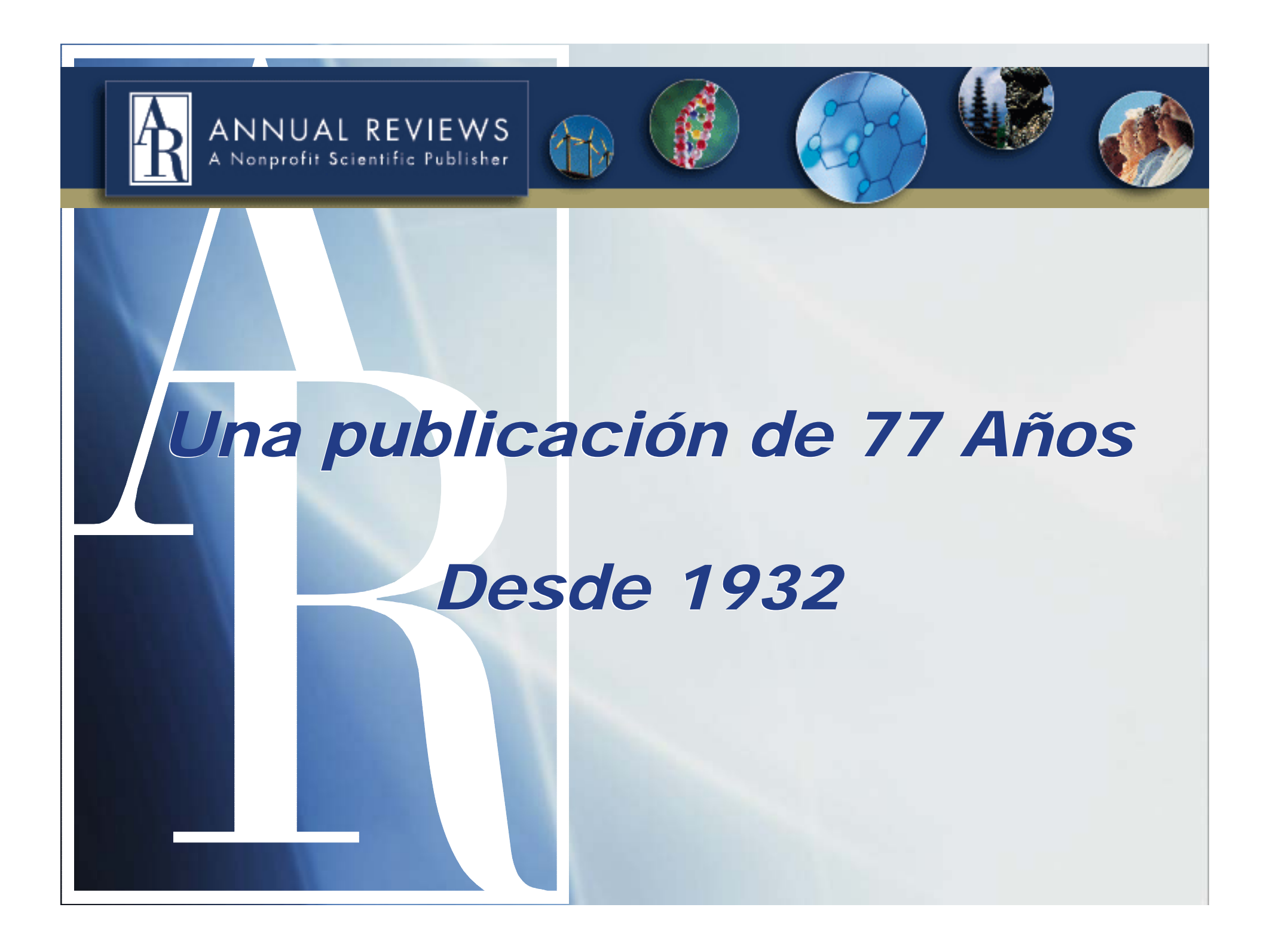

# Navegar por la página de Annual Reviews

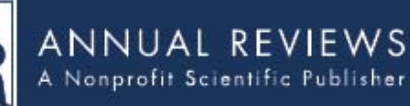

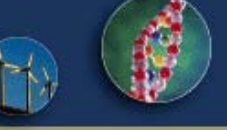

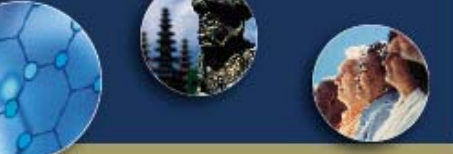

### **Browse Publications**

Activate Online Access

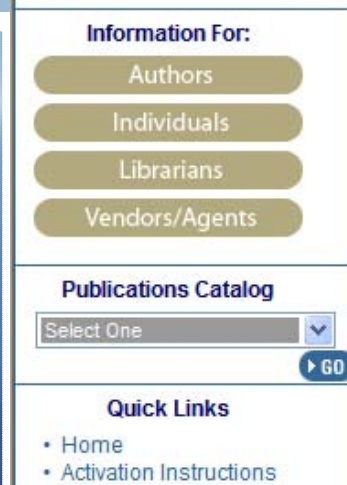

- AR Directory
- Course Reader Instructions
- Expected Publication Dates
- ISI Rankings
- News/Releases
- Order Online
- Permissions
- Pricing/Order Information
- Publications Catalog
- Supplemental Materials

### **Recommend Annual**

Reviews to Your Librarian

### Welcome to Annual Reviews

Annual Reviews is proud to publish authoritative, analytic reviews in 37 focused disciplines within the Biomedical, Life, Physical, and Social Sciences. Annual Reviews publications are among the most highly cited in scientific literature. Annual Reviews offers publications in print and online to individuals, institutions, and consortia throughout the world. Learn More About Annual Reviews

### Access Annual Reviews Content Online

#### Choose from the series below to view current Annual Reviews content online:

- Analytical Chemistry New (2008) 
   Fluid Mechanics
- · Anthropology
- Astronomy and Astrophysics
- Biochemistry
- Biomedical Engineering
- Biophysics
- · Cell and Developmental Biology
- Clinical Psychology
- · Earth and Planetary Sciences
- . Ecology, Evolution, and Systematics
- · Economics New (2009)
- Entomology

What's New

- · Environment and Resources
- · Financial Economics New (2009)

- · Genetics · Genomics and Human
  - Genetics
  - Immunology
  - Marine Science New
  - (2009)
  - · Materials Research
- Medicine
- Microbiology

- - Nutrition

- · Law and Social Science
  - · Plant Biology
  - · Political Science
  - · Psychology
  - · Public Health
  - · Resource Economics New
  - (2009)
  - Sociology
  - 2009 Economics Collection Site License Information

Annual Reviews Announces 3 NEW Economics titles publishing in 2009:

- Annual Review of Economics
- Annual Review of Financial Economics
- Annual Review of Resource Economics

- Disease · Pharmacology and Toxicology
- · Physical Chemistry

· Pathology: Mechanisms of

- · Physiology
- · Phytopathology

- Neuroscience
- Science
- · Nuclear and Particle

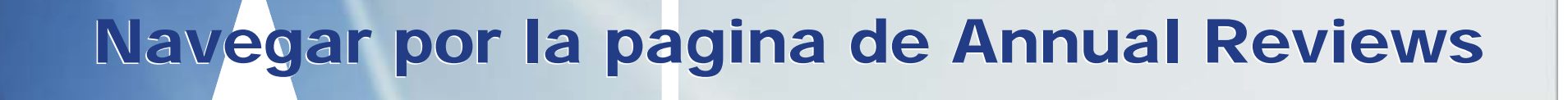

### http://arjournals.annualreviews.org

ANNUAL REVIEWS A Nonprofit Scientific Publisher

Hello. Sign in to get personalized recommendations. New user? Register now.

Browse

Welcome: Annual Reviews

Home

Order

### AR Journals Home Page

- Pricing
- Online Activation Instructions
- Shopping Cart
- Individual Subscribers
- Institutional Subscribers
- Site License Information
- Email Announcements
- Course Reader Instructions
- Help

Sign up for email alerts

### Welcome to Annual Reviews

Search

- Activate Access
   Activate your online access via your or access token.
- Order Purchase Annual Reviews publica
- Browse View and link directly to all Annua
- Search Search all Annual Reviews conten
- Profile Register to customize your online
- Library Administration Tool Access usage statistics and manage your Annual Reviews subscriptions.
   Help

Obtain assistance in navigating this site.

 Contact Us Have a guestion? Visit our contact page for email, phone and fax information.

Empieza en los periódicos de AR para accesar las séries específicas.

### Cliquea en Browse para visualizar la suscripción de cada série.

# Navegar por la pagina de Annual Reviews

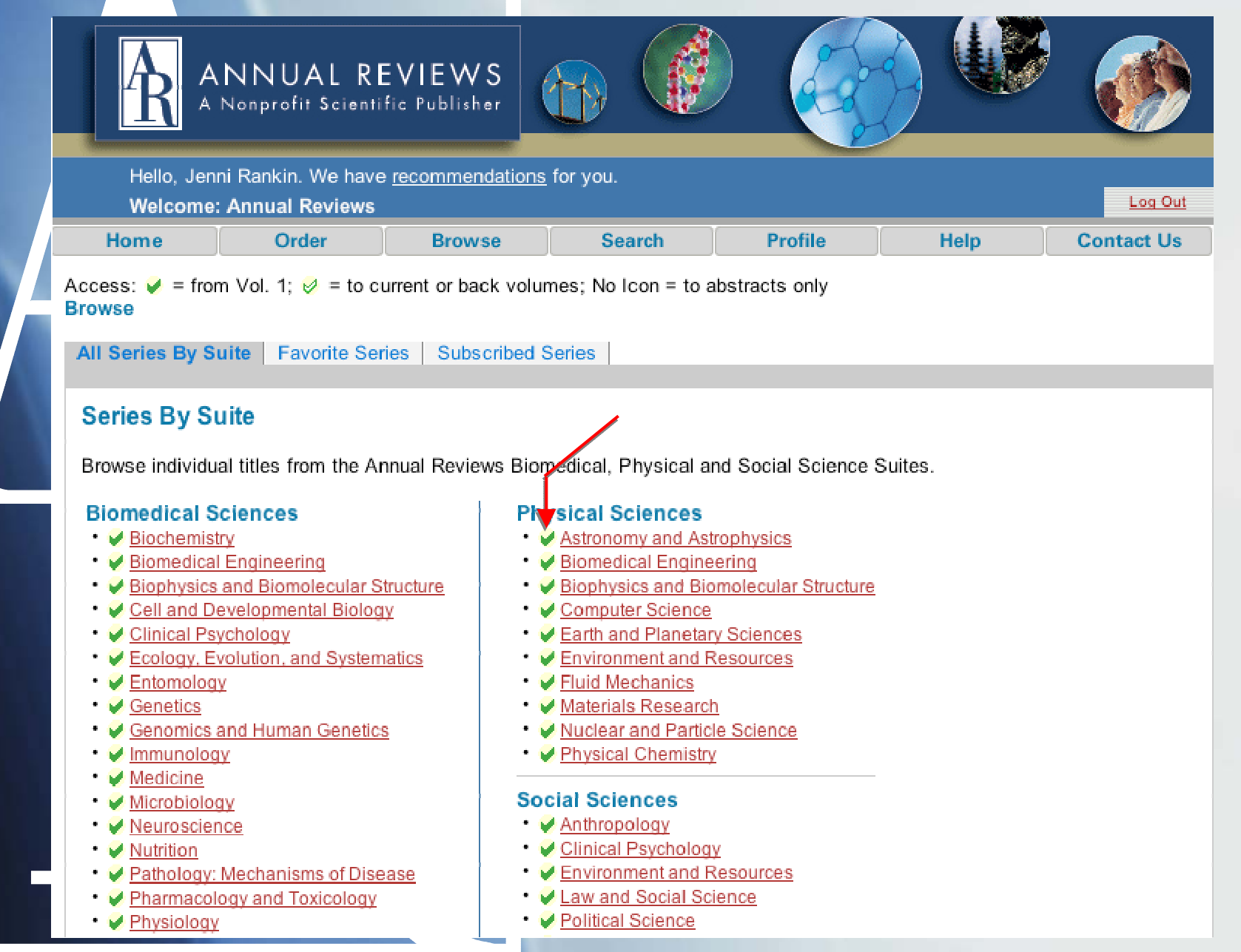

## Navegar por la página de Annual Reviews

Access:  $\checkmark$  = from Vol. 1;  $\checkmark$  = to current or back volumes; No Icon = to abstracts only Series Home Page

Las señales de acceso ayudan a identificar los periódicos incluidos en la suscripción.

1

El verde sólido indica acceso completo a todos los volumenes.

Ø

El verde solo en los bordes indica acceso a los periódicos actuales o a los back volumes

La falta de señal indica ninguna suscripción activa al periódico. Los usuários apenas podrán consultar los resúmenes.

# Accesando el Contenido en la Home Page de las Séries

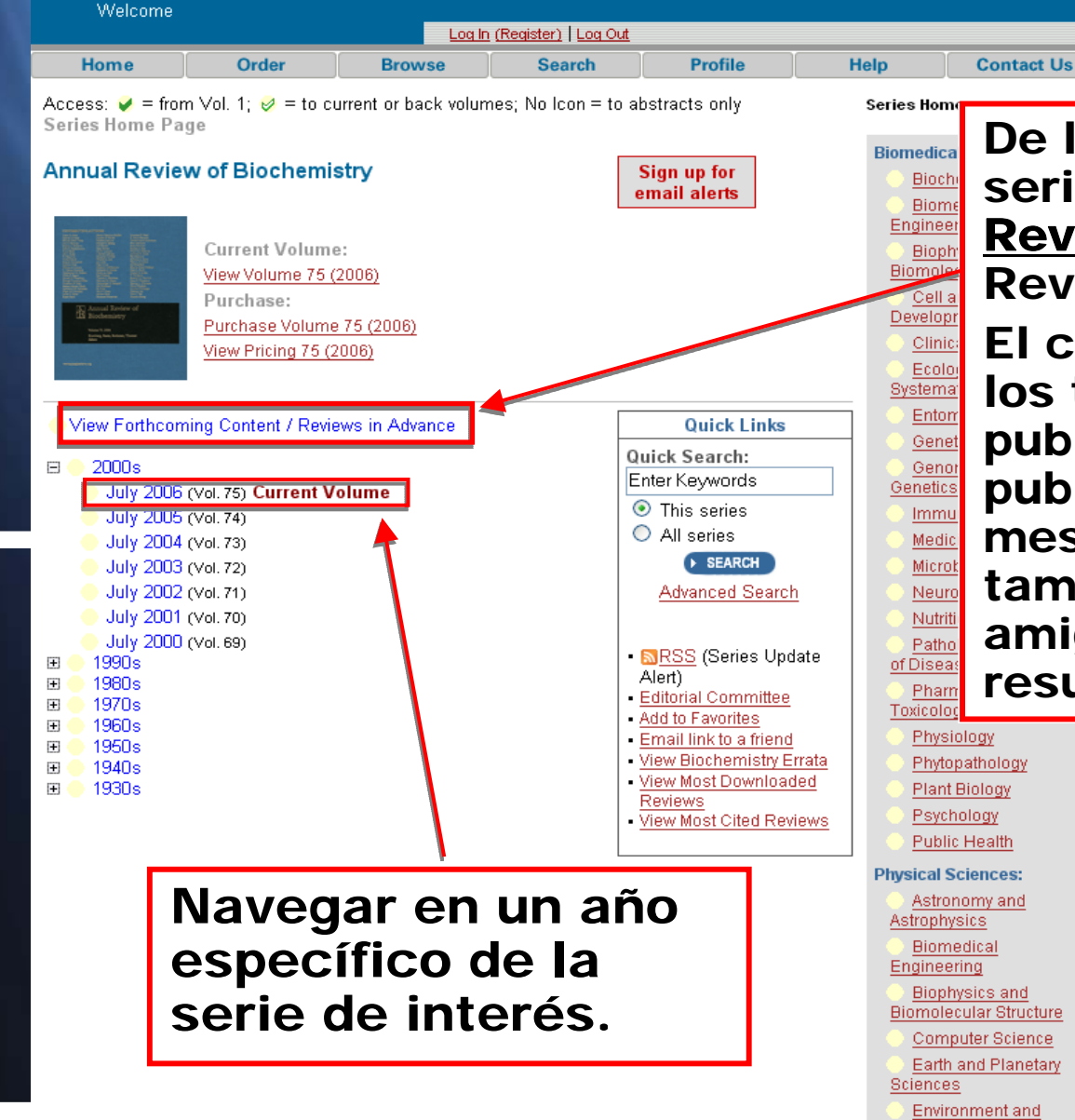

De la home page de cada serie se tiene acceso a la<u>s</u> <u>Revisiones Siguientes</u> (RIA – Reviews in Advance). El contenido RIA da acceso a los títulos de las publicaciones que seran publicadas con hasta 7 meses de anticipo. Tu puedes también enviar la noticia a un amigo, o visualizar el resumen.

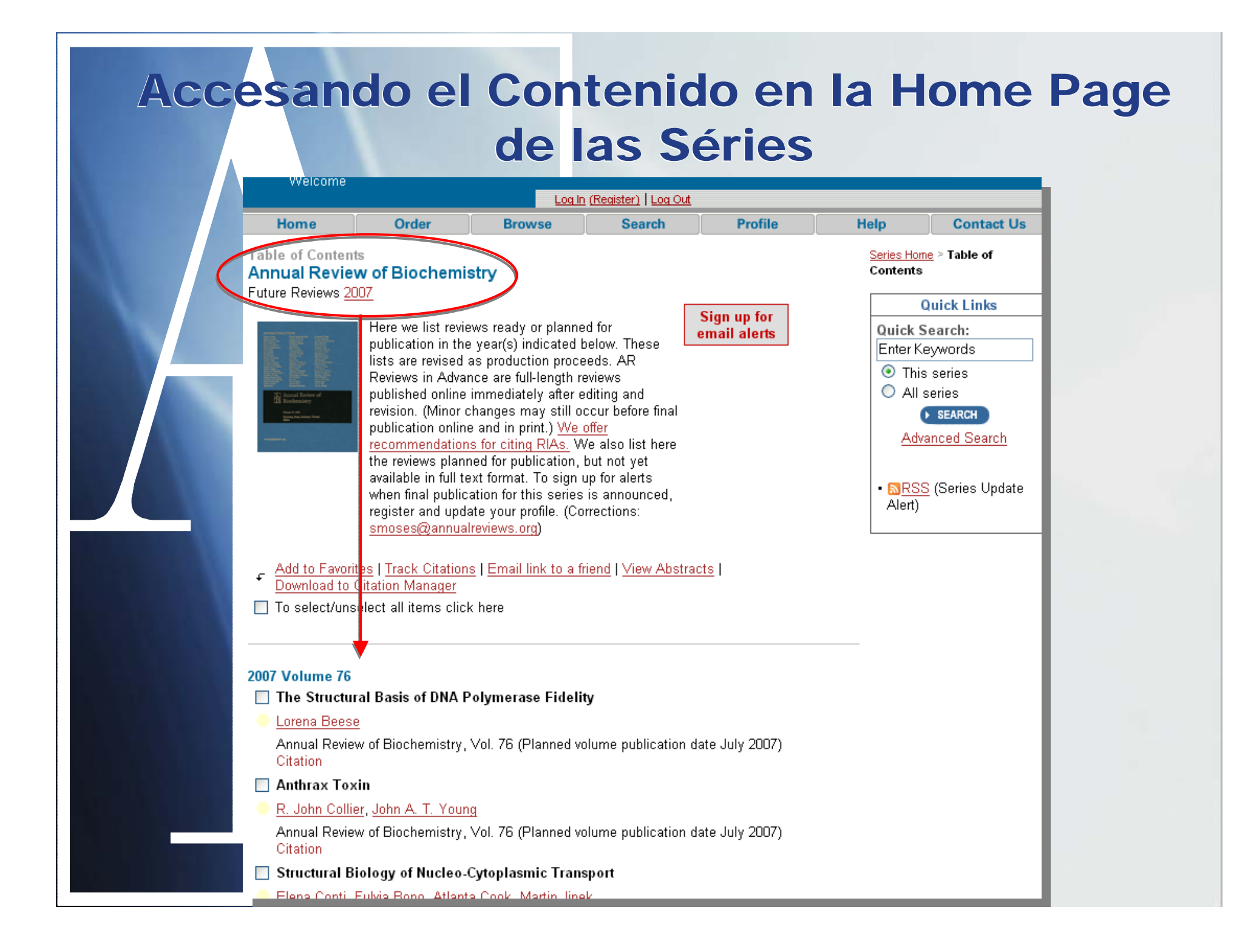

### Accesando el Contenido en un Volumen

| Welcome                                                                                                    |                                                                                                    | Logio                                                                                            | (Register) Log Out                                                                 |                                                 |                                                |                                                                                                   |
|----------------------------------------------------------------------------------------------------|----------------------------------------------------------------------------------------------------|--------------------------------------------------------------------------------------------------|------------------------------------------------------------------------------------|-------------------------------------------------|------------------------------------------------|---------------------------------------------------------------------------------------------------|
| Home                                                                                                    | Order                                                                                                    | Browse                                                                                           | Search                                                                             | Profile                                         | Help                                           | Contact Us                                                                                        |
| Access: 🥥 = from                                                                                                    | m Vol. 1; 🤣 = to co<br>ts                                                                                                    | urrent or back volum                                                                             | nes; No Icon = to                                                                  | abstracts only                                  | <u>Series Ho</u><br>Content:                   | <u>me</u> > Table of<br>s                                                                         |
| Annual Revie<br>Volume 75, 2006                                                                                                    | w of Biochemi<br>Purchase:<br>Purchase Volume<br>View Pricing<br>Other Years:<br>Previous   All   Ne                                                                    | <b>stry</b><br><u>275, 2006</u><br>ext                                                           | [                                                                                  | Sign up for<br>email alerts                     | Quick<br>Enter H<br>⊙ Th<br>○ All<br>Ad        | Quick Links<br>Search:<br>Keywords<br>is volume<br>is series<br>series<br>SEARCH<br>vanced Search |
| <ul> <li>Add to Favori<br/>Download to</li> <li>To select/uns</li> <li>WANDERING</li> <li>I. Robert Leh<br/>Annual Revie<br/>Abstract I Fu</li> </ul> | tes   <u>Track Citation</u><br><u>Citation Manager</u><br>select all items clicl<br>G <b>S OF A DNA ENZ</b><br><u>man</u><br>w of Biochemistry,<br>II Text   PDF (191 } | s   <u>Email link to a fr</u><br>k here<br><b>YMOLOGIST: Fron</b><br>Vol. 75: 1-17 (Volui<br>(B) | <mark>iend</mark>   <del>∖ iew Abstra</del><br>n DNA Polymera<br>me publication da | acts  <br>ise to Viral Latency<br>te July 2006) | - <mark>⊠RS</mark><br>Alert)<br>- <u>Other</u> | S (Series Update<br>ial Committee<br>Reviews of Interest                                          |
| SIGNALING Rhonda Bass Annual Revie Abstract   Fu                                                                                                    | PATHWAYS IN SI<br>sel-Duby, Eric N. O<br>w of Biochemistry,<br>II Text   PDF (258                                                                                       | (ELETAL MUSCLE<br>Ison<br>Vol. 75: 19-37 (Voli<br>≪B)                                            | REMODELING                                                                         | ate July 2006)                                  |                                                |                                                                                                   |
| <ul> <li>BIOSYNTHE<br/>COLI</li> <li>Chris Whitfie<br/>Annual Revie<br/>Abstract   Fu</li> </ul>                                                      | SIS AND ASSEMB<br>Id<br>w of Biochemistry,<br>II Text   PDF (359 k                                                                                                    | CAPSULAF<br>Vol. 75: 39-68 (Voli<br>≺B)                                                          | R POLYSACCHAF                                                                      | RIDES IN ESCHERIC<br>ate July 2006)             | CHIA                                           |                                                                                                   |
| ENERGY CO     Ulrich Brandt     Annual Revie     Abstract   Fu                                                                                        | NVERTING NADH:<br>wof Biochemistry,<br>II Text   PDF (1833                                                                                                    | Quinone Oxidore<br>Vol. 75: 69-92 (Vol<br>KB)                                                    | ductase (Comple<br>ume publication d                                               | ex I)<br>ate July 2006)                         |                                                |                                                                                                   |
| Alexander Le                                                                                                    | witzki, <u>Eyal Mishan</u><br>w of Biochemistry,                                                                                                    | <u>i</u><br>Vol. 75: 93-109 (Vo                                                                  | lume publication                                                                   | date July 2006)                                 |                                                |                                                                                                   |

En la página del volumen de interés, visualizar la tabla de contenido y elegir el artículo.

Elegir "Abstract", "Full Text HTML", o PDF. RSS (nuevos ingresos), e-mail de alerta, artículos citados antes/depués, búsqueda rápida en un artículo)

## Accesando el Contenido - Artículo

| Home                                                           | Order                                                               | Browse                                             | Search           | Profile         | Help                              | Contact Us                                                                           |                                           |
|----------------------------------------------------------------|---------------------------------------------------------------------|----------------------------------------------------|------------------|-----------------|-----------------------------------|--------------------------------------------------------------------------------------|-------------------------------------------|
| Full Text<br>Annual Revie                                      | w of Biochem                                                        | istry                                              |                  |                 | <u>Series Ho</u><br>Full Text     | o <u>me</u> > <u>Table of Contents</u> ><br>t                                        |                                           |
| Vol. 75: 69-92 (Vol<br>(doi:10.1146/annu<br>First published or | lume publication dat<br>irev.biochem.75.103<br>nline as a Review ir | e July 2006)<br>:004.142539)<br>n Advance on March | n 10, 2006       |                 | Prev. Art<br>View/Pri<br>Add to F | icle   <u>Next Article</u><br><u>nt PDF</u> (1,833 KB)<br>avorites<br>ak to a friend | Visualizar el artículo                    |
| ENERGY CON                                                     | VERTING NAD                                                         | H:Quinone Oxid                                     | oreductase (Com  | plex I)         |                                   | IK to a Interio                                                                      |                                           |
| Ulrich Brandt                                                  |                                                                     |                                                    |                  |                 | • <u>N</u> R                      | Quick Links<br>SS (Series Update                                                     |                                           |
| Universität Frank                                              | kfurt, Fachbereich                                                  | Medizin, Zentrum                                   | der Biologischen | Chemie, D-60590 | Aler<br>• Pub                     | )<br>Med Citation                                                                    |                                           |
| Frankfurt am Ma                                                | ain, Germany; ema                                                   | il: brandt@zbc.kg                                  | u.de             |                 | • Aler                            | t me when:                                                                           |                                           |
| Sections: Choose                                               | e                                                                   | ~                                                  |                  |                 | New<br>artic                      | / articles cite this<br>le                                                           |                                           |
|                                                                |                                                                     |                                                    |                  |                 | • 🔊 R                             | SS (Citation Alert)                                                                  |                                           |
| ABSTRACT                                                       | 1                                                                   | Sectio                                             | n: Choose        |                 | • <u>Dow</u>                      | /nload to citation                                                                   | iob. we were spared the worst of that dre |
|                                                                |                                                                     |                                                    |                  |                 |                                   |                                                                                      | job, we were spared the worst of that the |

NADH quinone oxidoreductase (complex I) pumps protons across the inner membrane of mitochondria or the plasma membrane of many bacteria. Human complex I is involved in numerous pathological conditions and degenerative processes. With 14 central and up to 3 accessory subunits, complex I is among the largest membrane-bound protein assemblies. T peripheral arm of the L-shaped molecule contains flavine mononucleotide and eight or nine iron-sulfur clusters as redox prosthetic groups. Seven of the iron-sulfur clusters form a lines electron transfer chain between flavine and quinone. In most organisms, the seven most hydrophobic subunits forming the core of the membrane arm are encoded by the mitochon genome. Most central subunits have evolved from subunits of different hydrogenases and bacterial Na<sup>+</sup>/H<sup>+</sup> antiporters. This evolutionary origin is reflected in three functional module complex I. The coupling mechanism of complex I most likely involves semiquinone interme that drive proton pumping through redox-linked conformational changes.

#### INTRODUCTION

Section: Choose

As one of the most fundamental metabolic principles, the vast majority of biochemical path involves "bound hydrogen" intermediates in the form of NADH, NADPH, or reduced flavoproteins. NADH generated in catabolic pathways is fed into energy converting electro transfer chains via NADH: quinone oxidoreductases. Three enzyme families catalyze this re This review focuses on proton translocating NADH: quinone oxidoreductase: This type of enzyme, usually called complex I, was first described in mitochondria (1), but it is also four many eubacteria where it is frequently termed NADH dehydrogenase-1 or NDH-1 (2, 3, Moreover, complex I is involved in bacterial photosynthetic electron transport (5–6). In some

#### Contents

| INTRODUCTION                | 2  |
|-----------------------------|----|
| EARLY YEARS IN BALTIMORE    | 2  |
| DNA POLYMERASE IN ST. LOUIS | 4  |
| FIRST INDEPENDENT           |    |
| RESEARCH—                   |    |
| EXONUCLEASE I               | 8  |
| THE MOVE WEST—STANFORD      | 9  |
| NUCLEASES                   | 9  |
| BACK TO DNA POLYMERASE      | 9  |
| DNA LIGASE                  | 10 |
| BACK TO DNA POLYMERASE      |    |
| AGAIN                       | 11 |
| EUKARYOTIC DNA              |    |
| REPLICATION                 | 12 |
| REC A                       | 13 |
| HERPES VIRUS DNA            |    |
| REPLICATION                 | 14 |
| CURRENT WORK ON HSV-1       |    |
| LATENCY                     | 15 |
| ENVOI                       | 15 |
|                             |    |

period.

#### **EARLY YEARS IN BALTIMORE**

My early years were uneventful. I was a good, but not outstanding, student. During my last two years of high school, to help support the family, I worked part-time in a large meat market as a butcher's assistant. I became quite a skillful meat cutter and was promised a full-time job after high school graduation, a not inconsequential prospect because the United States was still mired in the Depression, and the possibility of college after high school graduation was very remote. All of this changed with the attack on Pearl Harbor by the Japanese on Sunday, December 7, 1941. I can still recall the radio announcer breaking in on the broadcast of the New York Philharmonic Symphony to report that Pearl Harbor had been attacked. The following day, the entire student body of my high school assembled to hear the radio broadcast of President Franklin D. Roosevelt's speech, "December 7, 1941 a date that will live in infamy." I remem-

### **Accesando las Figuras**

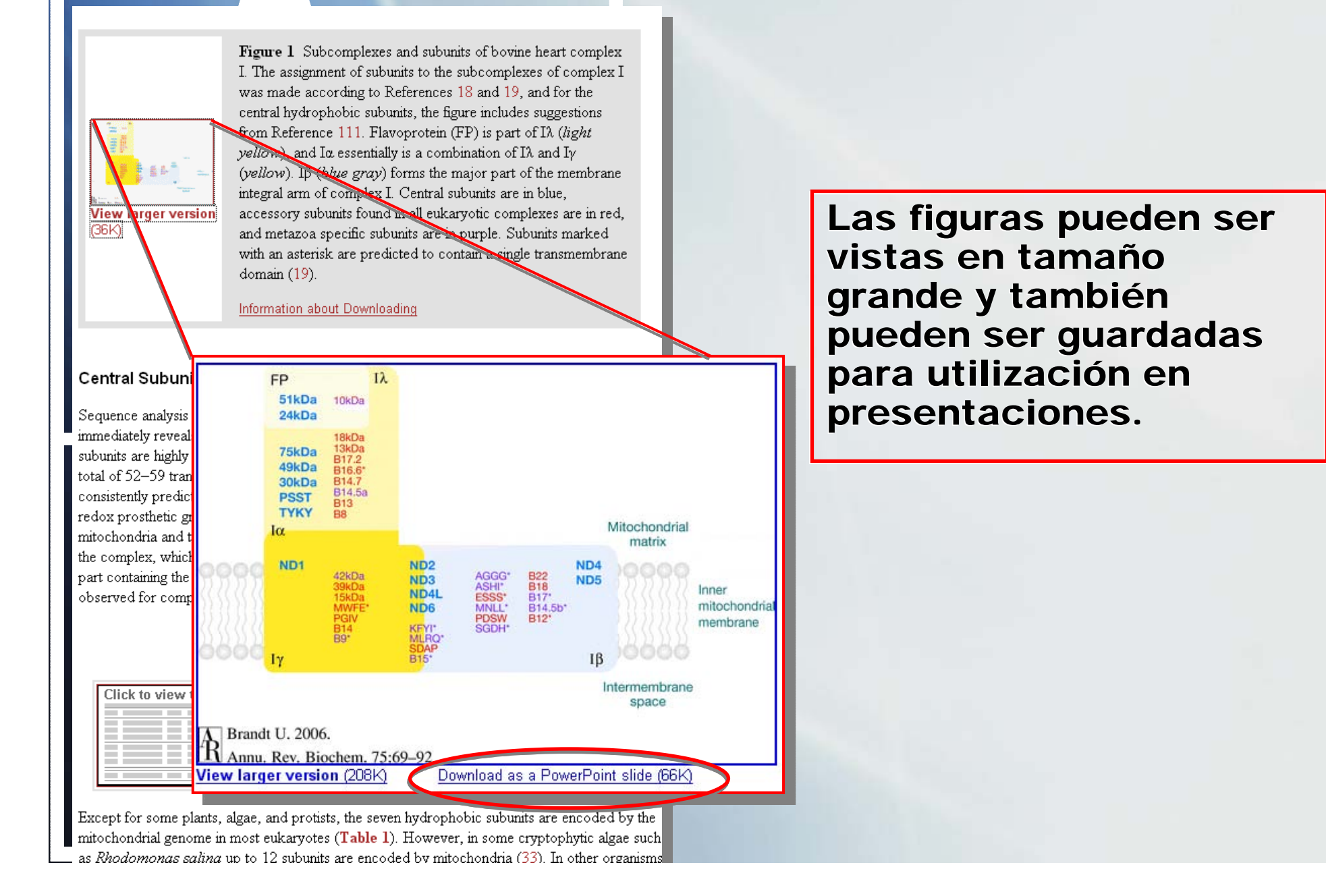

## Accesando Literatura Citada

#### LITERATURE CITED

1. Hatefi Y , Haavik AG , Griffiths DE . 1962. J. Biol. Chem. 237:1676–80 [Medline] [ISI]

Section: Choose

- 2. Mateuchite H., Ohnishi T., Kaback HR. 1987. Biochemistry 26:7732-37 [CrossRef] [Medline] [ISI]
- 3. Yagi I., I ano I., Di Bernardo S., Marsino-Yagi A., 1998. Biochim. Biophys. Acta 1364:125-33 [CrossRef] [Medline] [ISI]
- 4. Friedrich T. 1998. Biochim. Biophys. Acta 1364:13446 [CrossRef] [Medline] [ISI]
- Baccarini Melandri A, Zannoni D, Melandri BA. 1973. Biochan Biophys. Acta 314:298-311 [CrossRef] [Medline]
- Dupuis A, Chevallet M, Darrouzet E, Duborjal H, Lunardi J, Issartel JP. Biochim. Biophys. Acta 1364:147-65 [CrossRef] [Medline] [ISI]
- Hayashi M, Nakayama Y, Unemoto T. 2001. Biochim. Biophys. Acta 1505:37-44 [CrossRef] [Medline] [ISI]
- 8. Kerscher S. 2000. Biochim. Biophys. Acta 1459:274-83 [CrossRef] [Medline] [ISI]
- Ohnishi T , Kawaguchi K , Hagihara B . 1966. J. Biol. Chem. 241:1797-806 [Medline] [ISI]
- 10. Schägger H , Pfeiffer K . 2000. EMBO J. 19:1777-83 [CrossRef] [Medline] [ISI]
- Schägger H, de Coo R, Bauer MF, Hofmann S, Godinot C, Brandt U. 2004. J. Biol. Chem. 279:36349-53 [CrossRef] [Medline] [ISI]
- Acin-Perez R, Bayona-Bafaluy MP, Fernandez-Silva P, Moreno-Loshuertos R, Perez-Martos A, et al. 2004. Mol. Cell 13:805–15 [CrossRef] [Medline] [ISI]
- Smeitink J, van den Heuvel L, DiMauro S. 2001. Nat. Rev. Genet. 2:342-52 [CrossRef] [Medline] [ISI]
- Smeitink JAM, van den Heuvel LWPJ, Koopman WJH, Nijtmans LGJ, Ugalde C, Willems PHGM. 2004. Curr. Neurovasc. Res. 1:29–40 [CrossRef]
- Weidner U, Geier S, Ptock A, Friedrich T, Leif H, Weiss H. 1993. J. Mol. Biol. 233:109-22 [CrossRef] [Medline] [ISI]
- 16. Ohnishi T. 1998. Biochim. Biophys. Acta 1364:186-206 [CrossRef] Decedine] [ISI]
- 17. Hinchliffe P , Sazanov LA . 2005. Science 309:771-74 [Croskef] [Medline] [ISI]
- 18. Carroll J, Fearley RI, Shume RI, Hirst J, W. Ker JE. 2003. Mol. Cell. Proteomics 2:117 26 [CrossRef] [Medline] [ISI]
- Hirst J, Carroll J, Feenley B.f., onannon RJ, Walker JE. 2003. Biochim. Biophys. Acta 1604:135-50 [CrossRef] [Medline] [ISI]
- Cardol P , Vanrobaeys F , Devreese B , Van Beeumen J , Matagne RF , Remacle C . 2004. Biochim. Biophys. Acta 1658:212-24 [CrossRef] [Medline] [ISI]
- Heazlewood JL, Howell KA, Millar AH. 2003. Biochim. Biophys. Acta 1604:159-69 [CrossRef] [Medline] [ISI]
- 22. Abdrakhmanova A, Zickermann V, Bostina M, Radermacher M, Schägger H, et al.

La parte de "Literature Cited" en cada artículo es una importante fuente de consulta. Incluye links suplementarios a las publicaciones CrossRef, Medline<sup>®</sup> y ISI's Web of Science<sup>®</sup> de las referencias que fueron usadas para la revisión.

## Accesando Literatura Citada

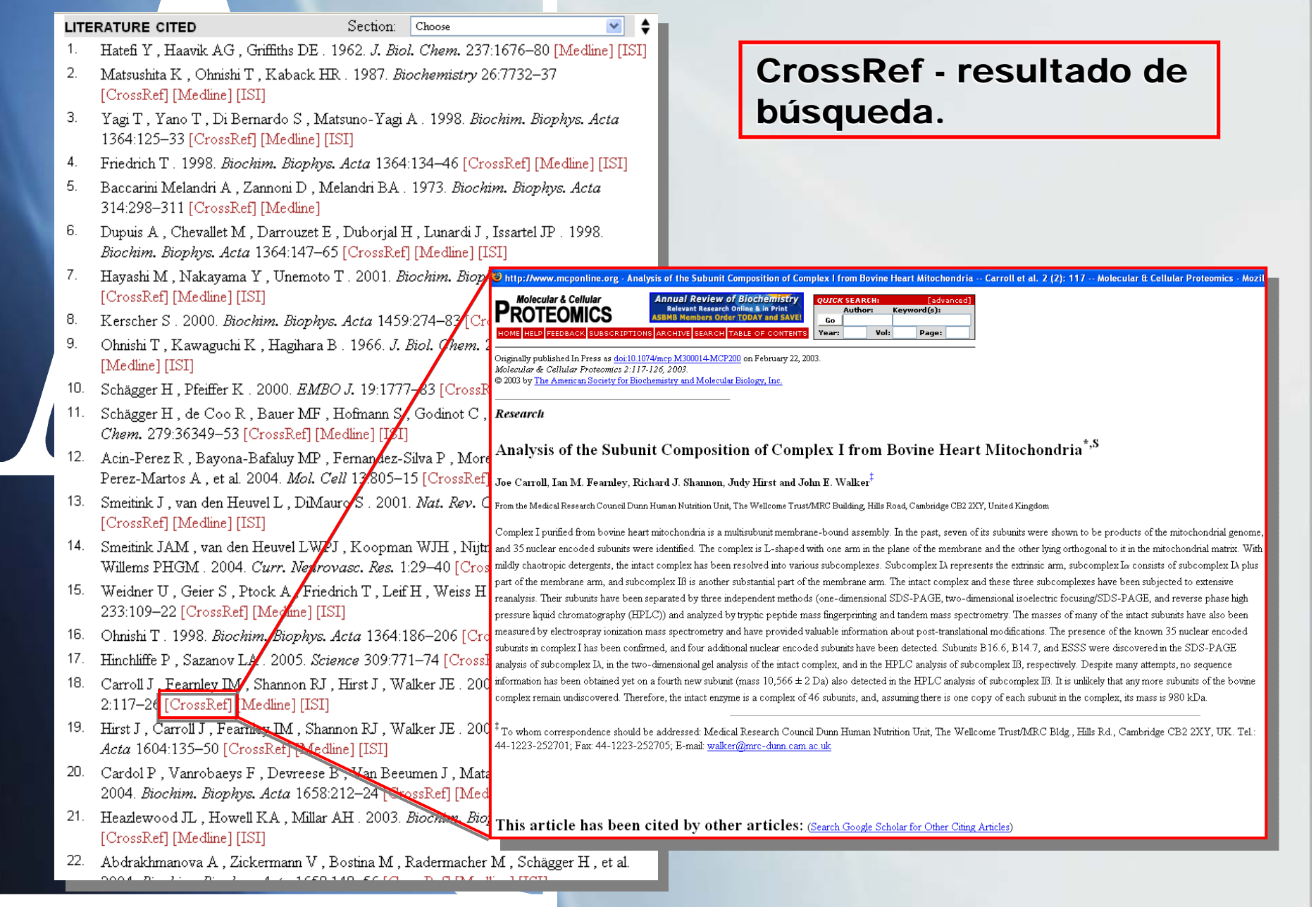

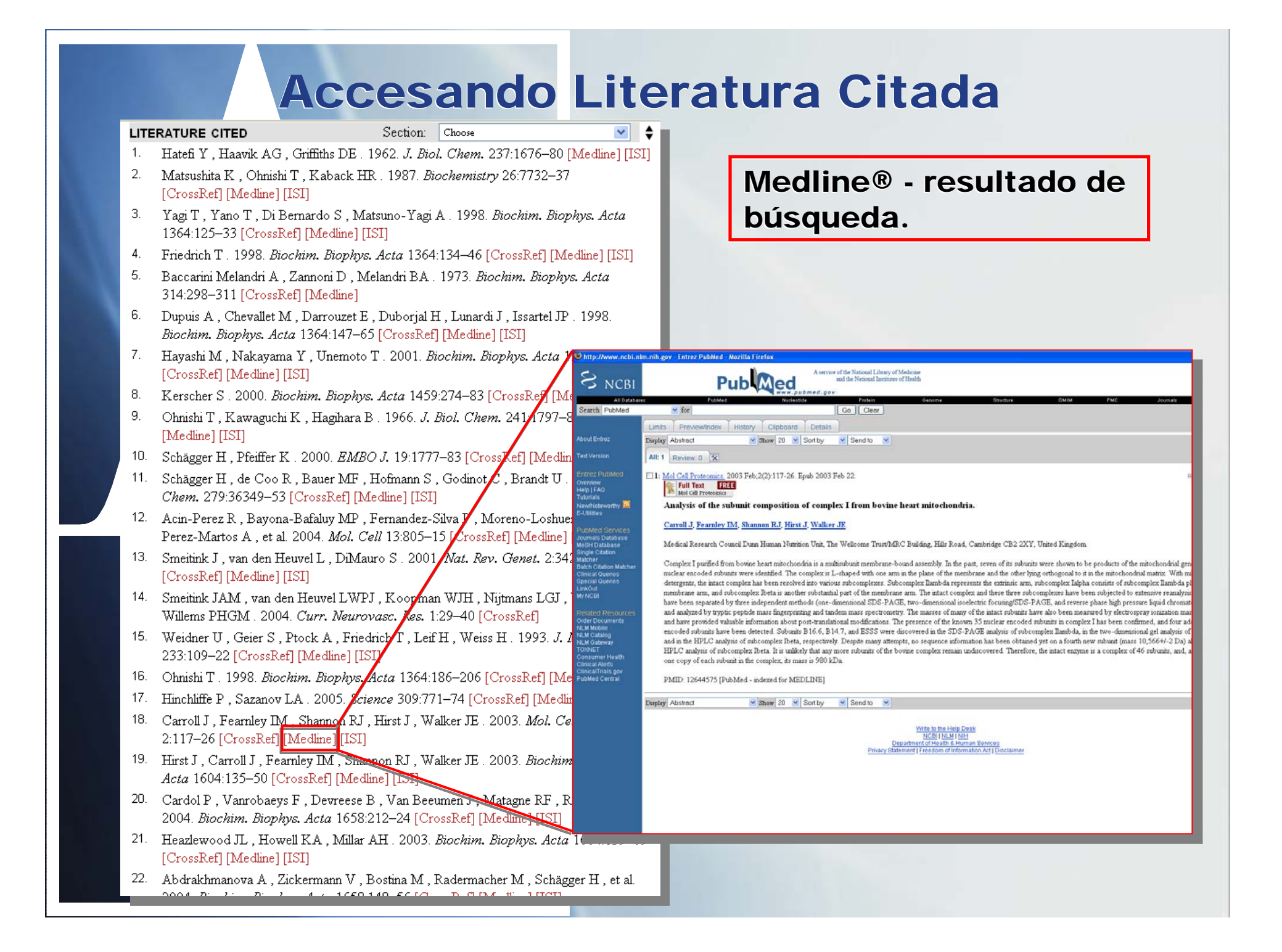

### Accesando Literatura Citada

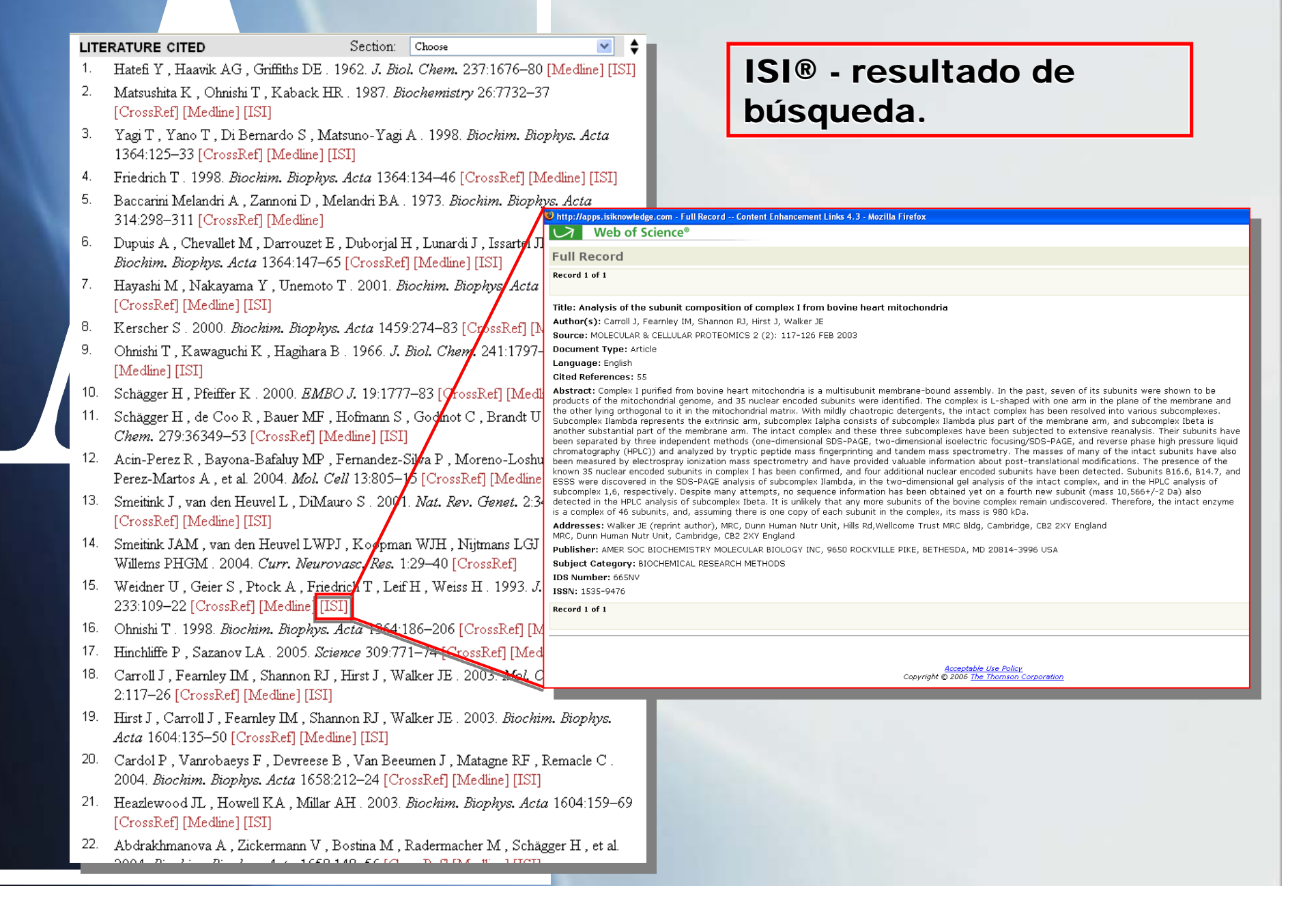

## Accesando los Links en el Artículo

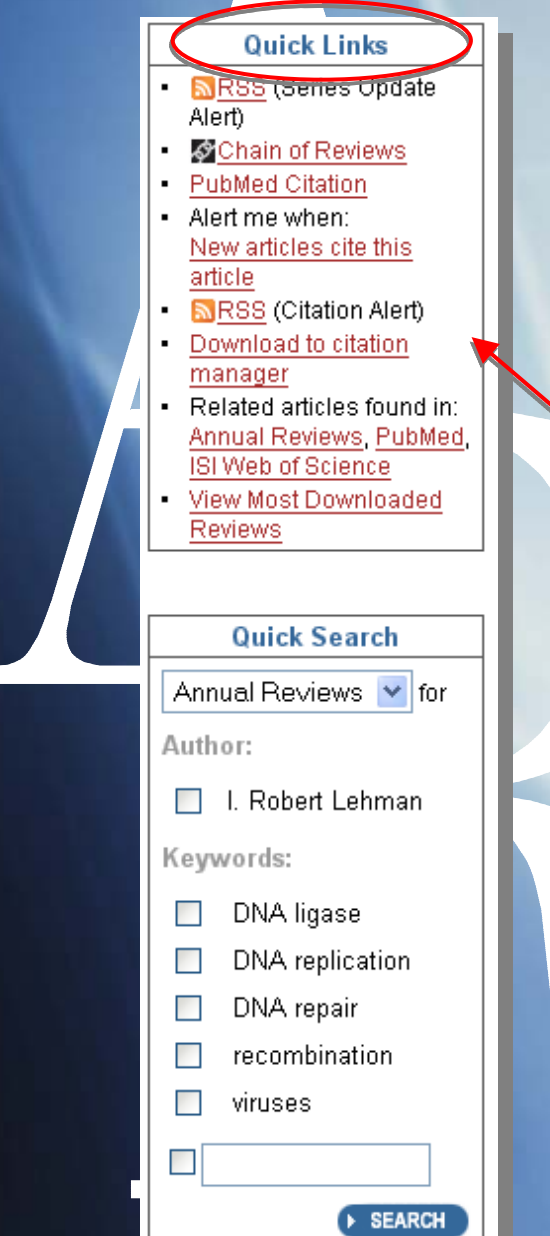

- RSS alertas cuando se ha agregado nuevo contenido
- En "Chain of Reviews" visualizar una lista de artículos citados
- Busca artículos on-line que citan el artículo de Annual Review selecionado en ISI's Web of Science<sup>®</sup> / Buscar artículos relacionados en la Annual Reviews, ISI's Web of Science<sup>®</sup> y Medline<sup>®</sup>
- Link para bibliografias de artículos citados en CrossRef, ISI<sup>®</sup> y Medline<sup>®</sup>
- Link para artículos que citan el artículo seleccionado y recibe alertas cuando nuevos artículos citaren el artículo
- Visualiza los artículos mas consultados

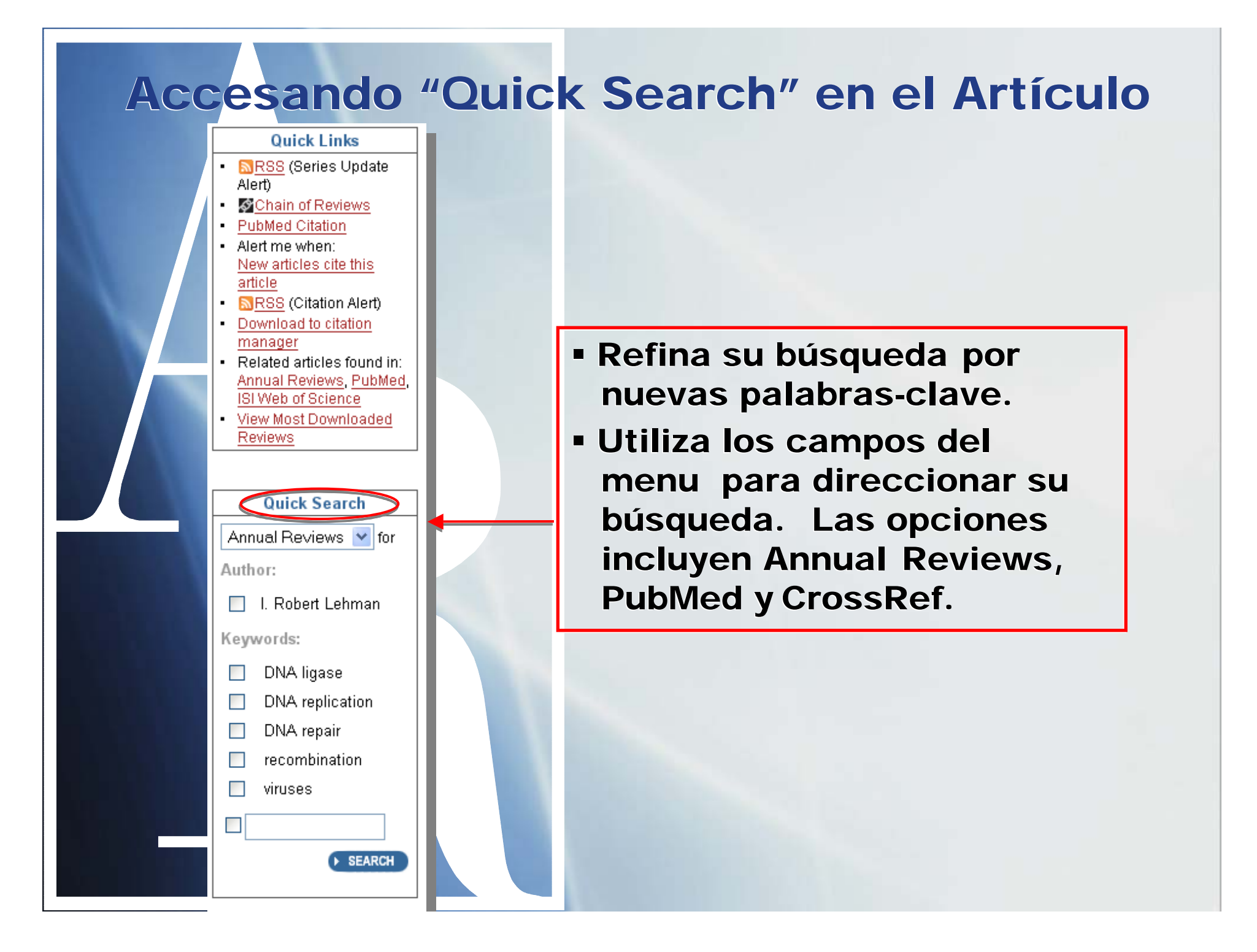

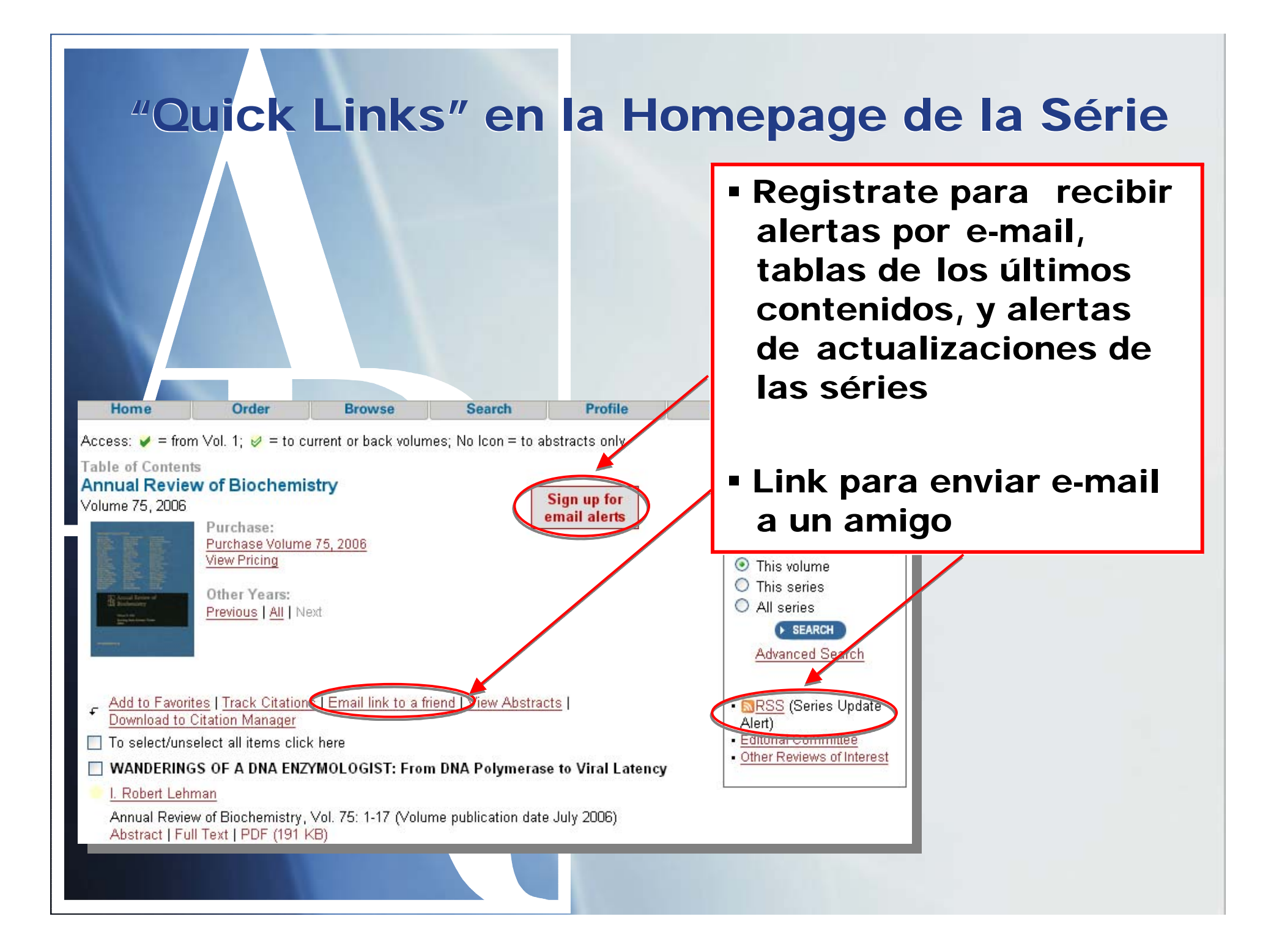

## **Creando una Cuenta Personal**

En la página principal da Annual Review, clica en Profile.

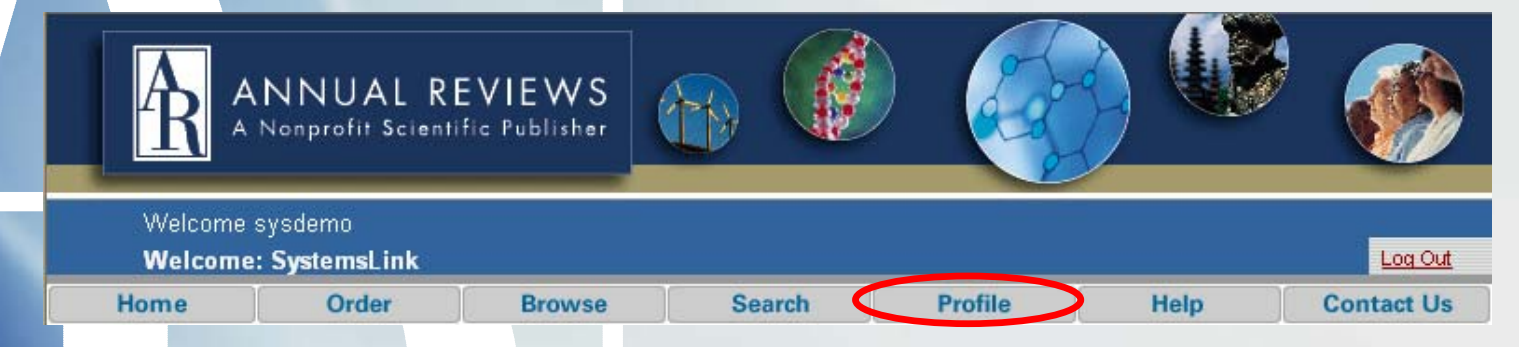

En la página del Profile, clica en la opción Register Now y incluye sus informaciones.

| The page you requested requires you to log in first. Please | e enter your username and password in the |
|-------------------------------------------------------------|-------------------------------------------|
| form below.                                                 |                                           |

#### Log in (Registered Users):

| Username: |         |
|-----------|---------|
| Password: |         |
| Remen     | aber Me |

Sign In Clear

#### Not Yet Registered?

Benefits of Registration Include:

- A Unique User Profile that will allow you to manage your current subscriptions (including online access)
- . The ability to create favorites lists down to the article level
- The ability to customize email alerts to receive specific notifications about the topics you care most about and special offers from Annual Reviews

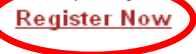

[Forgotten your password?]

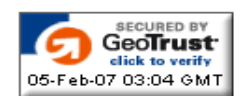

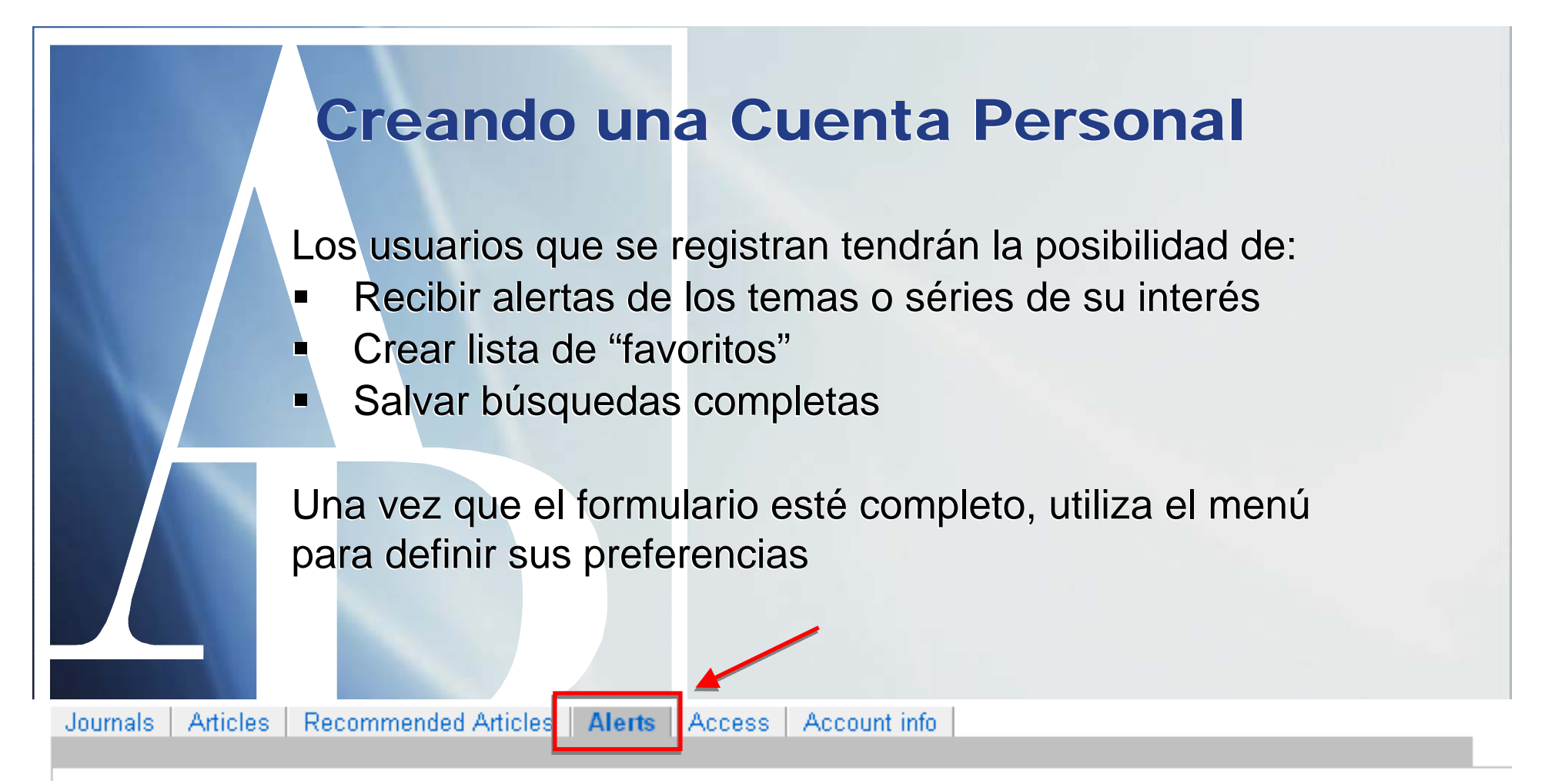

### Sign Up for Email Alerts

The Annual Reviews Email Alert service notifies registered users via email when new content is made available on our site. Sign up to receive:

- · Alerts when new content is made available on the Annual Reviews site.
- · Citation alerts for the chapters of your choice.
- Special Announcements from Annual Reviews.

Your email alerts will be sent to edison.penachin@systemsint.info. To change your email address, visit the account info tab.

## **En una Cuenta Personal**

En el botón *Alerts* elige las series de las cuales te interesa recibir informaciones y cliquea en *submit*.

#### Your Table of Contents Email Alerts

Annual Reviews will notify you when new content is available in the following publications.

#### **Biomedical Sciences**

Biochemistry **Biomedical Engineering Biophysics and Biomolecular Structure** Cell and Developmental Biology Clinical Psychology Ecology, Evolution, and Systematics Entomology Genetics Genomics and Human Genetics Immunology Medicine Microbiology Neuroscience Nutrition Pathology: Mechanisms of Disease Pharmacology and Toxicology Physiology Phytopathology

- Plant Biology
- Psychology
- Public Health

**Physical Sciences** Astronomy and Astrophysics **Biomedical Engineering ~ Biophysics and Biomolecular Structure** Computer Science Earth and Planetary Sciences ~ Environment and Resources Fluid Mechanics Materials Research Nuclear and Particle Science Physical Chemistry

#### Social Sciences

Anthropology

- Clinical Psychology
- Environment and Resources
- Law and Social Science
- Political Science
- Psychology
- Public Health
- Sociology

Asi tu puedes realizar búsquedas y salvarlas en sus favoritos, definir sus alertas por tema y por frecuencia.

## Salvar las búsquedas

- 1. Haz una búsqueda de un término
- 2. En la página de resultados, localiza el botón "Save search"
- 3. Elige el nombre para la búsqueda y la frecuencia de alertas

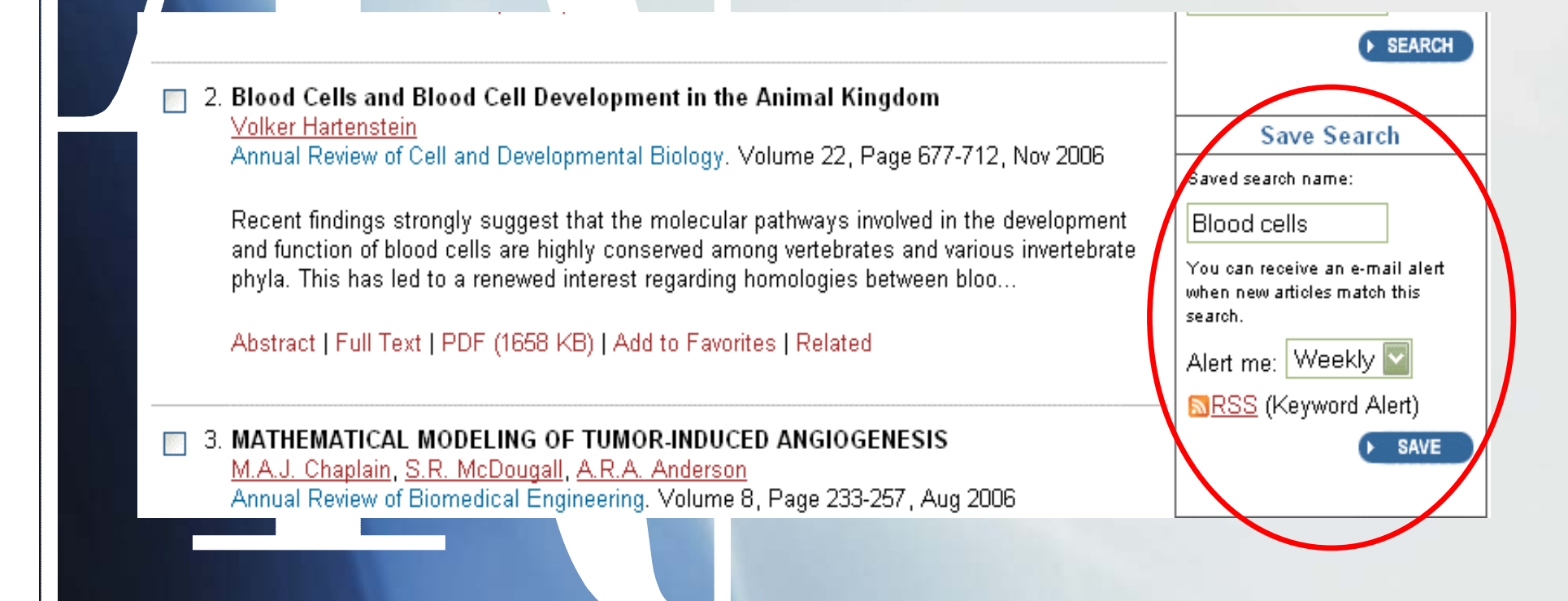

## Citaciones

### Para ver cuantas veces un artículo fué citado en Annual Reviews

 Elige alguna serie de Annual Reviews (por ejemplo Phytopatology)
 En la nueva página, elige la opción "View Most Cited Reviews" Es actualizado a cada 24 horas de acuerdo con los datos del ISI.

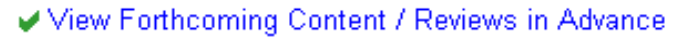

#### 🖻 🇹 2000s

- September 2006 (Vol. 44) Current Volume
- September 2005 (Vol. 43)
- September 2004 (Vol. 42)
- September 2003 (Vol. 41)
- September 2002 (Vol. 40)
- September 2001 (Vol. 39)
- September 2000 (Vol. 38)
- 8 🇹 1990s
- 🗄 🇹 1980s
- 🕀 🇹 1970s
- 🗄 🇹 1960s

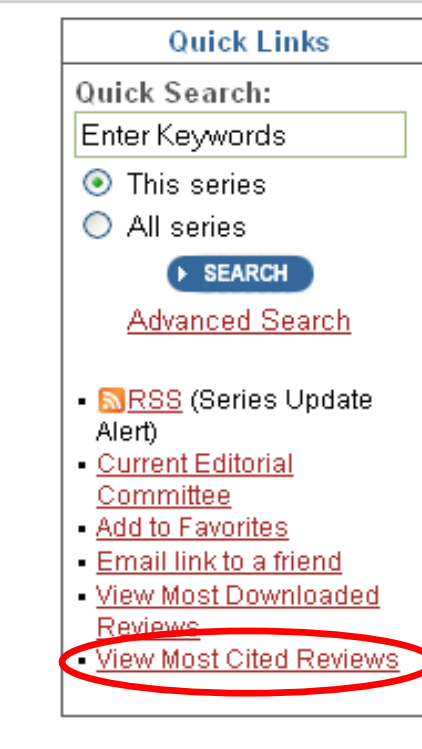

# **Alertas**

### Para recibir alertas de los títulos relacionados

1.

Accesa al índice de las series, elige un artículo y cliquea en "Track citations".

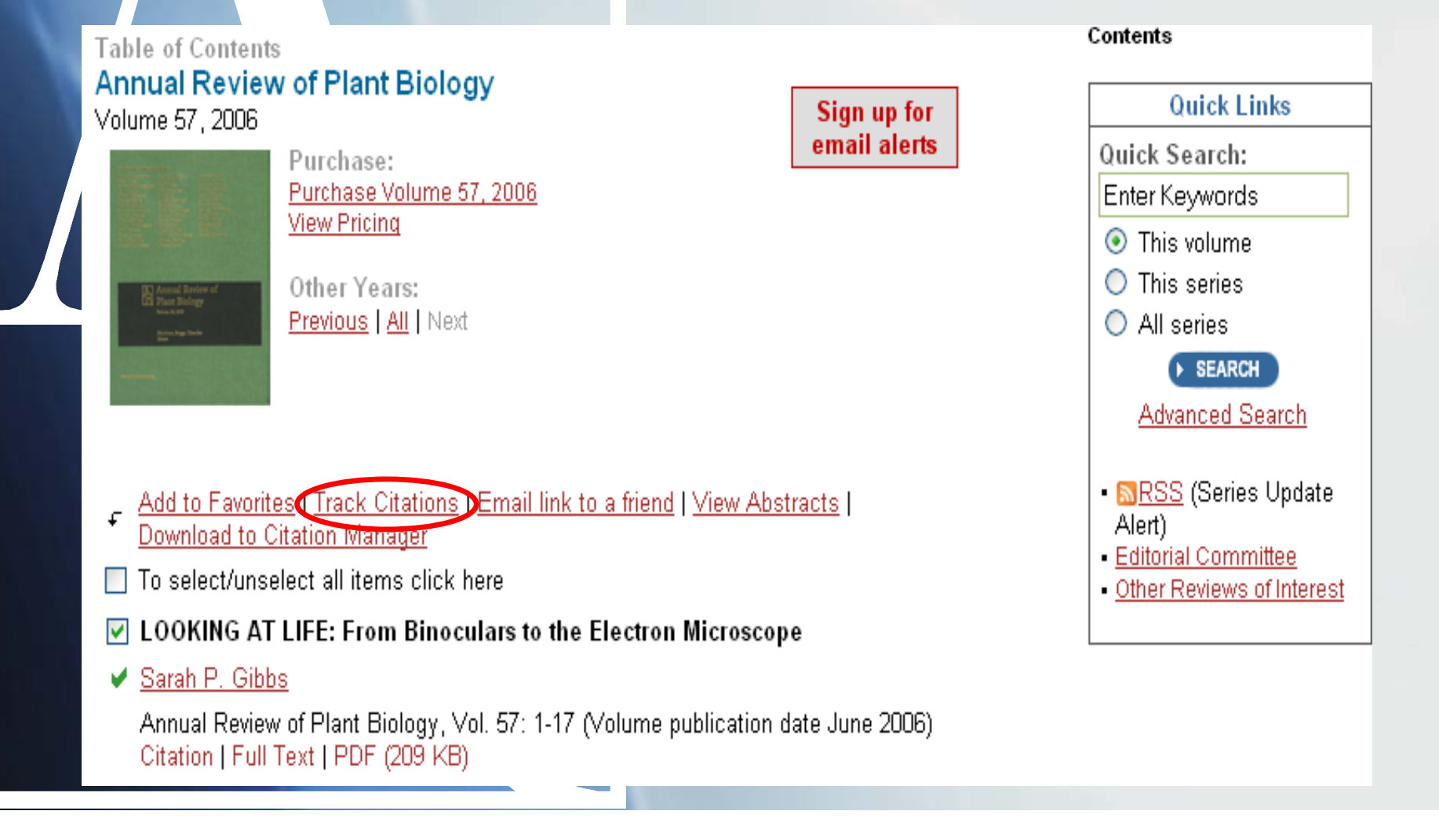

### Artículos con más frecuencia de downloads

### Elige una serie de Annual Reviews. Cliquea en "View most Downloaded Reviews"

Esta información es actualizada cada 24 horas de acuerdo con los downloads del artículo.

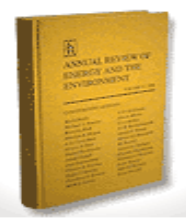

Current Volume: View Volume 31 (2006) Purchase: Purchase Volume 31 (2006) View Pricing 31 (2006)

Former titles of this AR series:

Annual Review of Energy and the Environment (<u>1991</u>--2002) (ISSN 1056-3466) Annual Review of Energy (<u>1976</u>--1990) (ISSN 0362-1626)

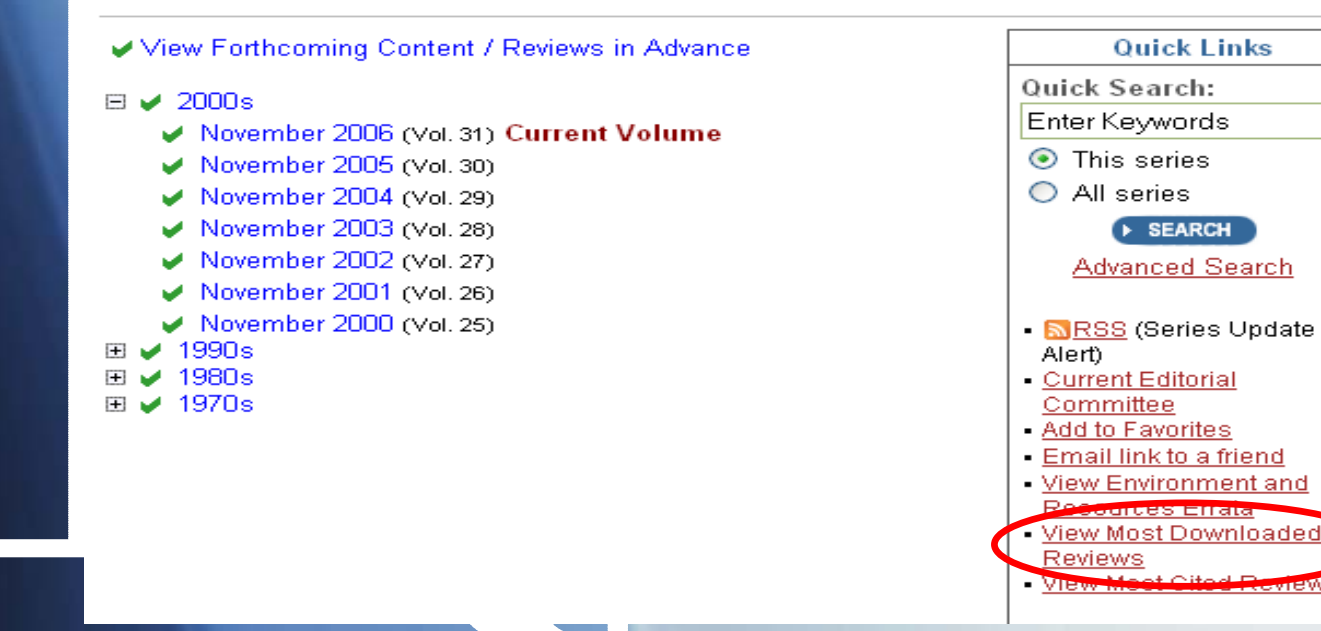

### **Búsquedas**

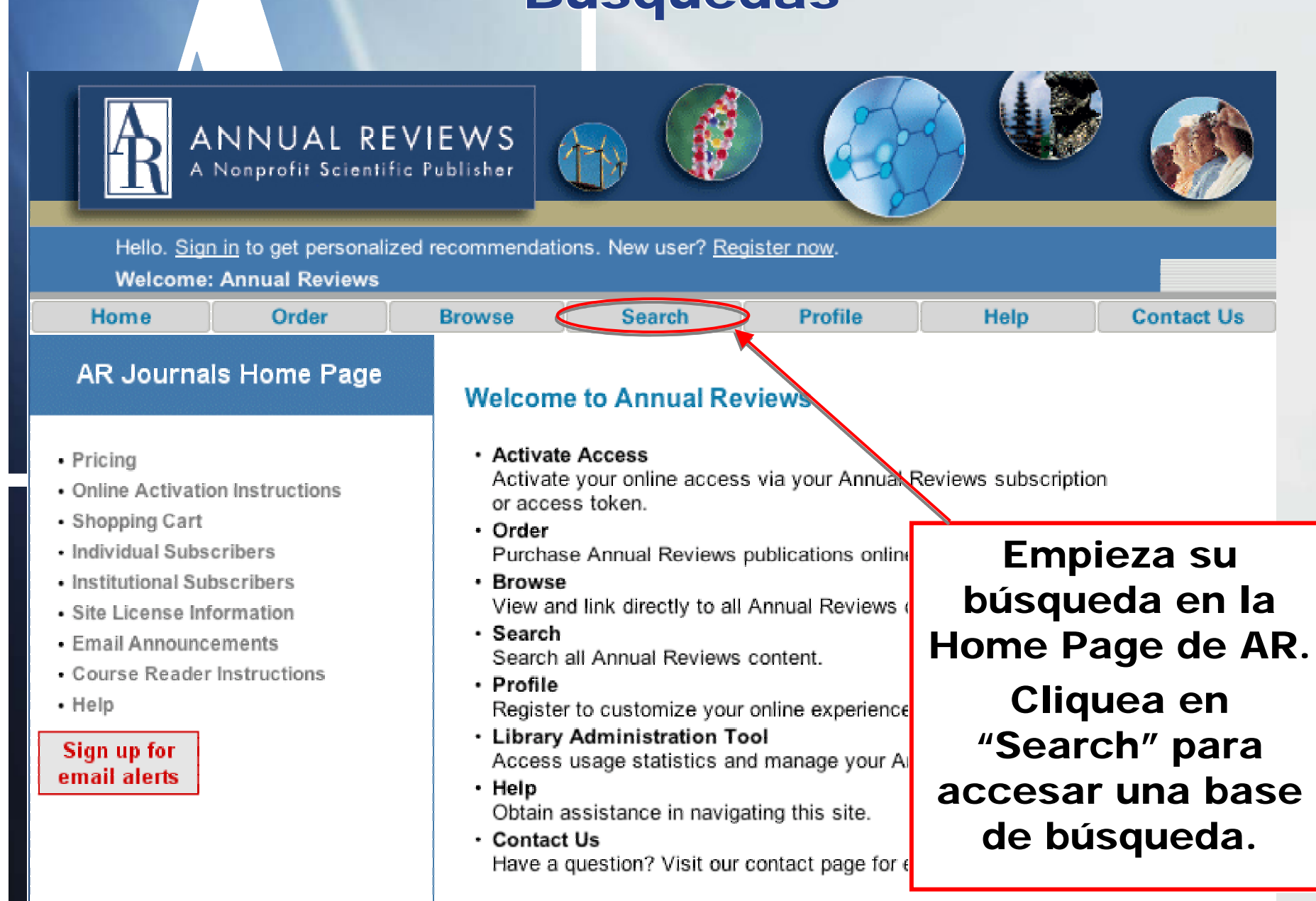

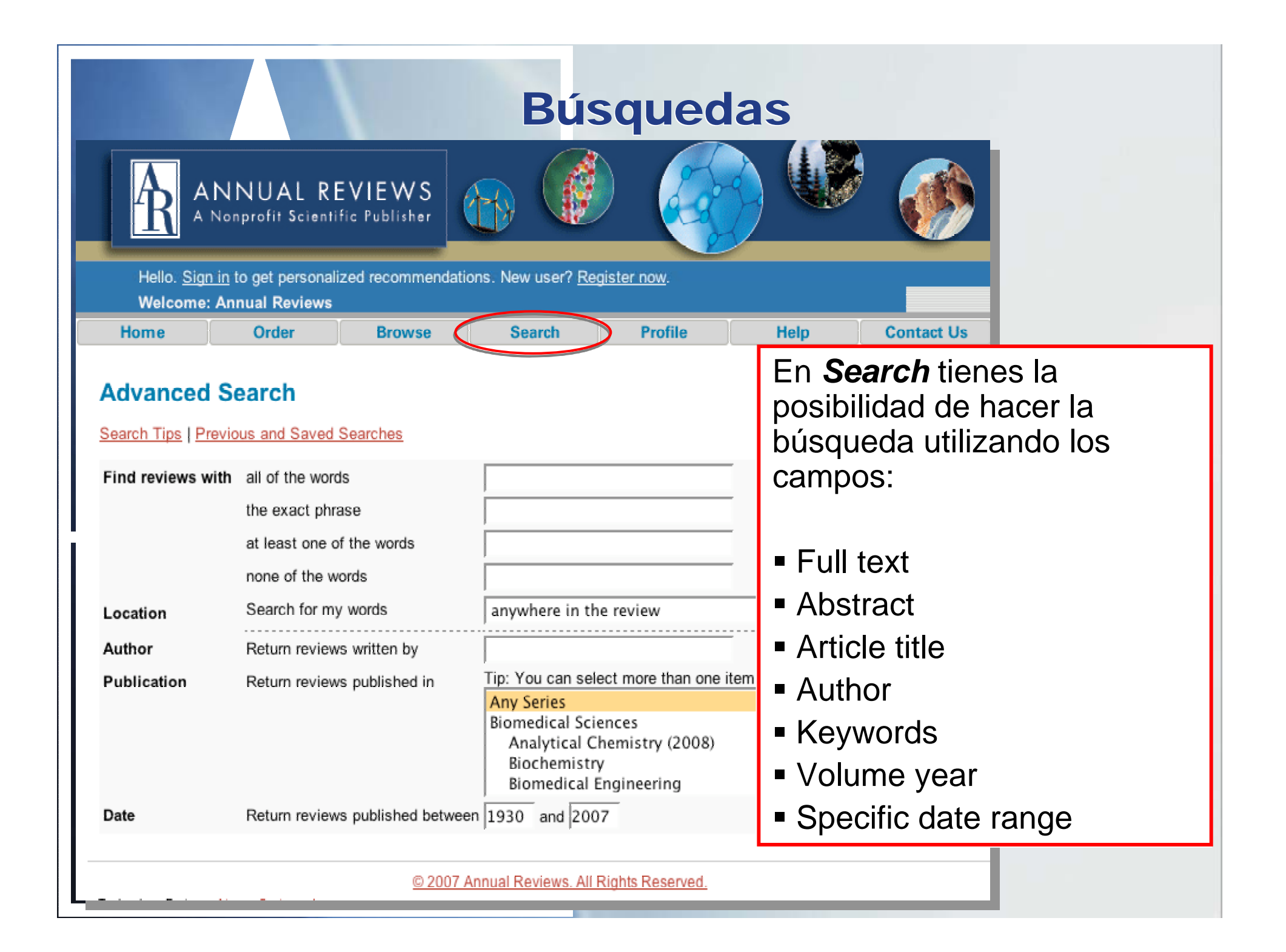

## **Búsquedas**

| Welcome                                                       | NNUAL RE<br>Nonprofit Scientif<br>sysdemo                                 | VIEWS<br>ic Publisher                                          |                                               |                                               | • Se pue<br>años do                                 |
|---------------------------------------------------------------|---------------------------------------------------------------------------|----------------------------------------------------------------|-----------------------------------------------|-----------------------------------------------|-----------------------------------------------------|
| Home                                                          | Order                                                                     | Browse                                                         | Search                                        | Profile                                       | information                                         |
| Search Re<br>Search Tips   Pre<br>Access: 🖌 = fro             | sults<br>wious and Saved Sea<br>m Vol. 1;                                 | <del>arches</del><br>rrent or back volu                        | mes; No Icon = to al                          | ostracts only                                 | <ul> <li>Despu<br/>restringi<br/>sólo un</li> </ul> |
| biodiesel                                                     |                                                                           |                                                                | ARS                                           | Search                                        |                                                     |
| Results 1-4 of 4                                              | for biodiesel [save                                                       | search   <u>RSS sea</u>                                        | rch alert]. Order by:                         | Relevancy Date                                | -                                                   |
| ✓ The Product<br>Johnathan A. Na                              | ion of Unusual Fatt                                                       | y Acids in Trans                                               | genic Plants                                  |                                               | Restrict resul<br>published in:                     |
| The ability to gen<br>non-native fatty a<br>so-called industr | netically engineer pla<br>acids. Two particular<br>ial fatty acids, which | nts has facilitated<br>classes of fatty a<br>usually contain f | d the generation of or<br>cids are considered | lseeds synthesizing<br>in this review. First, | <u>Annual Review</u><br>(2)                         |
| Annual Review o                                               | f Plant Biology. Volu                                                     | me 58, Page 295                                                | -319, Jun 2007                                |                                               | Annual Review                                       |
| ✓ Hydrogenase<br>Organisms <sup>*</sup>                       | es and Hydrogen P                                                         | hotoproduction                                                 | in Oxygenic Photo                             | synthetic                                     | and Resource                                        |
| Maria L. Ghirardi<br>Michael Seibert                          | , Matthew C. Posew                                                        | itz, Pin-Ching Ma                                              | ness, Alexandra Dul                           | pini, Jianping Yu,                            | Restrict resul                                      |
| The photobiologi                                              | cal production of H <sub>2</sub>                                          | gas, <mark>using water</mark>                                  | as the only electron                          | donor, is a property of                       |                                                     |
| two types of pho<br>organisms, phot                           | tosynthetic microorg                                                      | anisms: green alg<br>tting is functional                       | gae and cyanobacter                           | ia. In these                                  | Dubini, Alexar                                      |

uede definir el intérvalo de londe se desea recuperar la ación, y ordenar por fecha o pertenencia del artículo. oués de la búsqueda, podemos gir por série o por autor con n click

sults to reviews in:

iew of Plant Biology

iew of Environment rces (2)

sults to reviews

xandra (1)

# Ejemplo de Búsqueda - Biodiesel

#### Annual Review of Plant Biology

Vol. 58: 71-91 (Volume publication date June 2007) (doi:10.1146/annurev.arplant.58.032806.103848) First published online as a Review in Advance on December 6, 2006

Hydrogenases and Hydrogen Photoproduction in Oxygenic Photosynthetic Organisms\*

Maria L. Ghirardi,<sup>1</sup> Matthew C. Posewitz,<sup>2</sup> Pin-Ching Maness,<sup>1</sup> Alexandra Dubini,<sup>1</sup> Jianping Yu,<sup>1</sup> and Michael Seibert<sup>1</sup>

<sup>1</sup>National Renewable Energy Laboratory, Golden, Colorado 80401; email: maria\_ghirardi@nrel.gov, pinching\_maness@nrel.gov, alexandra\_dubini@nrel.gov, jianping\_yu@nrel.gov, mike\_seibert@nrel.gov

<sup>2</sup>Colorado School of Mines, Environmental Science and Engineering Division, Golden, Colorado 80401; email: matthew\_posewitz@nrel.gov

The photobiological production of  $H_2$  gas, using water as the only electron donor, is a property of two types of photosynthetic microorganisms: green algae and cyanobacteria. In these organisms, photosynthetic water splitting is functionally linked to  $H_2$  production by the activity of

hydrogenase enzymes. Interestingly, each of these organisms contains only one of two major types of hydrogenases, [FeFe] or [NiFe] enzymes, which are phylogenetically distinct but perform the same catalytic reaction, suggesting convergent evolution. This idea is supported by the observation that each of the two classes of hydrogenases has a different metallo-cluster, is encoded by entirely different sets of genes (apparently under the control of different promoter elements), and exhibits different maturation pathways. The genetics, biosynthesis, structure, function, and O<sub>2</sub> sensitivity of these enzymes have been the focus of extensive research in recent years. Some of this effort is clearly driven by the potential for using these enzymes in future biological or biohybrid systems to produce renewable fuel or in fuel cell applications.

Full Text PDF

Abstract

Prev. Article | Next Article View/Print PDF (405 KB) Add to Favorites Email link to a friend

#### Quick Links

rubic of contenta

- <u>RSS</u> (Series Update Alert)
- PubMed Citation
- Alert me when: <u>New articles cite this</u> <u>article</u>
- <u>RSS</u> (Citation Alert)
- Download to citation manager
- Related articles found in: <u>Annual Reviews</u>, <u>PubMed</u>
- <u>View Most Downloaded</u>
   <u>Reviews</u>

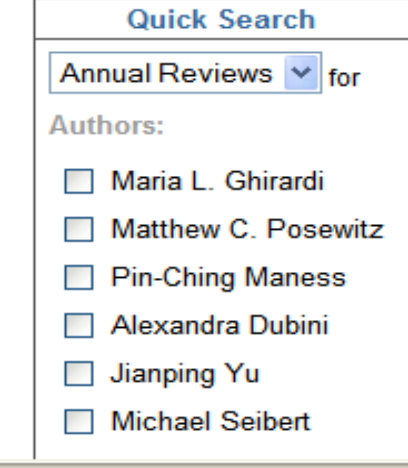

# Ejemplo de Búsqueda - Leptina

| body weight and leptin AR Search                                                                                                    |                                                        |
|----------------------------------------------------------------------------------------------------|--------------------------------------------------------|
| Results 1-20 of 107 for lody weight and leptin [save search   RSS search alert]. Order by: Rel                                                                                                    | evancy Date                                            |
| ✓ LEPTIN<br>Rexford S. Ahima, Jeffrey S. Flier                                                                                                    | Restrict results to reviews published i                |
| The discovery of the adipose-derived hormone leptin has generated enormous interest in the interaction between peripheral signals and brain targets involved in the regulation of feeding and energy balance. Plasma leptin levels correlate with fat stores an  | Annual Review of Nutrition (42)                        |
| Annual Review of Physiology. Volume 62, Page 413-437, Mar 2000                                                                                                    | Annual Review of Medicine (13)                         |
| EFFECTS OF NEUROPEPTIDES AND LEPTIN ON NUTRIENT PARTITIONING:<br>Dysregulations in Obesity                                                                                                    | Annual Review of Pharmacology<br>and Toxicology (9)    |
| Bernard Jeanrenaud, Françoise Rohner-Jeanrenaud<br>Bedy weight homeestasis is maintained via a series of complex interactions that occur between                                                                                                    | Annual Review of Physiology (9)                        |
| the brain (particularly the hypothalamus) and the periphery, notably via the hormone leptin, which<br>is synthesized in and secreted from adipose tissue. Under norm<br>Annual Review of Medicine. Volume 52, Page 339-351, Feb 2001                             | Annual Review of Cell and<br>Developmental Biology (8) |
|                                                                                                    | Annual Review of Immunology (5)                        |
| <ul> <li>COMMON ENDOCRINE CONTROL OF BODY WEIGHT, REPRODUCTION, AND BONE<br/>MASS</li> <li>Shu Takeda, Florent Elefteriou, Gerard Karsenty</li> </ul>                                                                                                    | Annual Review of Genetics (4)                          |
| Bone mass is maintained constant between puberty and menopause by the balance between osteoblast and osteoclast activity. The existence of a hormonal control of osteoblast activity has been speculated for years by analogy to osteoclast biology. Through the | Annual Review of Neuroscience<br>(4)                   |
| Annual Review of Nutrition. Volume 23, Page 403-411, Jul 2003                                                                                                    | <u>Annual Review of Biochemistry</u><br>(3)            |
| Food INTAKE AND THE REGULATION OF BODY WEIGHT<br>Stephen C. Woods, Michael W. Schwartz, Denis G. Baskin, Randy J. Seeley                                                                                                    | Annual Review of Entomology (2)                        |
| This chapter reviews the recent literature on hormonal and neural signals critical to the regulation of individual meals and body fat. Rather than eating in response to acute energy deficits, animals eat when environmental conditions (social and learned f  | Restrict results to reviews written by:                |

Annual Review of Psychology. Volume 51, Page 255-277, Feb 2000

17 B.B. 245

# Resultado de Búsqueda - Leptina

Abstract

### Annual Review of Psychology

Vol. 51: 255-277 (Volume publication date February 2000) (doi:10.1146/annurev.psych.51.1.255)

FOOD INTAKE AND THE REGULATION OF BODY WEIGHT

Stephen C. Woods<sup>1</sup> Michael W. Schwartz<sup>2</sup> Denis G. Baskin<sup>2</sup> and Randy J. Seeley<sup>1</sup>

<sup>1</sup>Department of Psychiatry, University of Cincinnati Medical Center, Cincinnati, Ohio, 45267, email: steve.woods@psychiatry.uc.edu

<sup>2</sup>Division of Metabolism, Endocrinology and Nutrition, Department of Medicine, University of Washington, and the Puget Sound Veterans Administration Health Care System, Seattle, Washington, 98195,

This chapter reviews the recent literature on hormonal and neural signals critical to the regulation of individual meals and **body** fat. Rather than eating in response to acute energy deficits, animals eat when environmental conditions (social and learned factors, food availability, opportunity, etc.) are optimal. Hence, eating patterns are idiosyncratic. Energy homeostasis, the long-term matching of food intake to energy expenditure, is accomplished via controls over the size of meals. Individuals who have not eaten sufficient food to maintain their normal **weight** have lower levels of adiposity signals (**leptin** and insulin) in the blood and brain, and one consequence is that meal-generated signals (such as CCK) are less efficacious at reducing meal size. The converse is true if individuals are above their normal **weight**, when they tend to eat smaller meals. The final section reviews how these signals are received and integrated by the CNS, as well as the neural circuits and transmitters involved.

Series Home > Table of Contents > Abstract

Prev. Article | Next Article View/Print PDF (95.6 KB) Add to Favorites Email link to a friend

### Quick Links

 <u>RSS</u> (Series Update Alert)

- Chain of Reviews
- PubMed Citation
- ISI Citation
- <u>Citing Papers via ISI Web</u> of Science (90 or more)
- <u>Citing Papers via</u> <u>CrossRef</u>
- Alert me when: <u>New articles cite this</u> <u>article</u>
- <u>RSS</u> (Citation Alert)
- Download to citation manager
- Related articles found in: <u>Annual Reviews</u>, <u>PubMed</u>, <u>ISI Web of Science</u>
- <u>View Most Downloaded</u>
   <u>Reviews</u>

# **Resultado de Busca - Leptina**

|                                                                                             | Autors              |
|---------------------------------------------------------------------------------------------|---------------------|
| Chain of Reviews: Annual Reviews chapters connected to this topic                           | Stephen C. Woods    |
|                                                                                             | Michael W. Schwartz |
| Most recent citing papers (via CrossRef)                                                    | Denis G. Baskin     |
| Altered Expression of SOCS3 in the Hypothalamic Arcuate Nucleus during Seasonal             | Randy J. Seeley     |
| Body Mass Changes in the Field Vole, Microtus agrestis                                      | Kannandar           |
| E. Król, A. Tups, Z. A. Archer, A. W. Ross, K. M. Moar, L. M. Bell, J. S. Duncan, C. Maver, | Keywords:           |
| P. J. Morgan, J. G. Mercer                                                                  | satiety             |
| Journal of Neuroendocrinology 19(2):83 (2007)                                               | energy homeostasis  |
| [CrossRef]                                                                                  |                     |
|                                                                                             | neuropeptides       |
| Nicotine regulates mRNA expression of feeding peptides in the arcuate nucleus in            | leptin              |
| neonatal rat pups                                                                           |                     |
| <u>L.Z. Huang</u> , <u>U.H. Winzer-Serhan</u>                                               |                     |
| Developmental Neurobiology 67(3):363 (2007)                                                 | hypothalamus        |
| [CrossRef]                                                                                  |                     |
|                                                                                             |                     |
| Intracerebroventricular Infusion of Leptin into Mature Merino Rams of Different             | SEARCH              |
| Metabolic Status: Effects on Blood Concentrations of Glucose and Reproductive and           |                     |
| Metabolic Hormones                                                                          |                     |
| <u>P Celi, D Blache, MA Blackberry, GB Martin</u>                                           |                     |
| Reproduction in Domestic Animals 41(1):79 (2006)                                            |                     |
| [CrossRef]                                                                                  |                     |
|                                                                                             |                     |

LMC International Food Congress 2006: Nutrigenomics and Health – From Vision to Food Scandinavian Journal of Nutrition 50(0):3 (2006) [CrossRef]

THE COW AS A MODEL TO STUDY FOOD INTAKE REGULATION <u>Michael S. Allen, Barry J. Bradford, Kevin J. Harvatine</u> Annual Review of Nutrition 25:523-547 (2005) Abstract | Full Text | PDF (210 KB)

# **Noticias**

### 1. Biblioteca de Referencias

El "social bookmarking" permite a los usuarios importar las citaciónes de los artículos de Annual Revews directamente para sus cuentas en CiteULike, Connotea, y Del.icio.us, por los botones arriba de la caja de Quick Links, en la página del artículo.

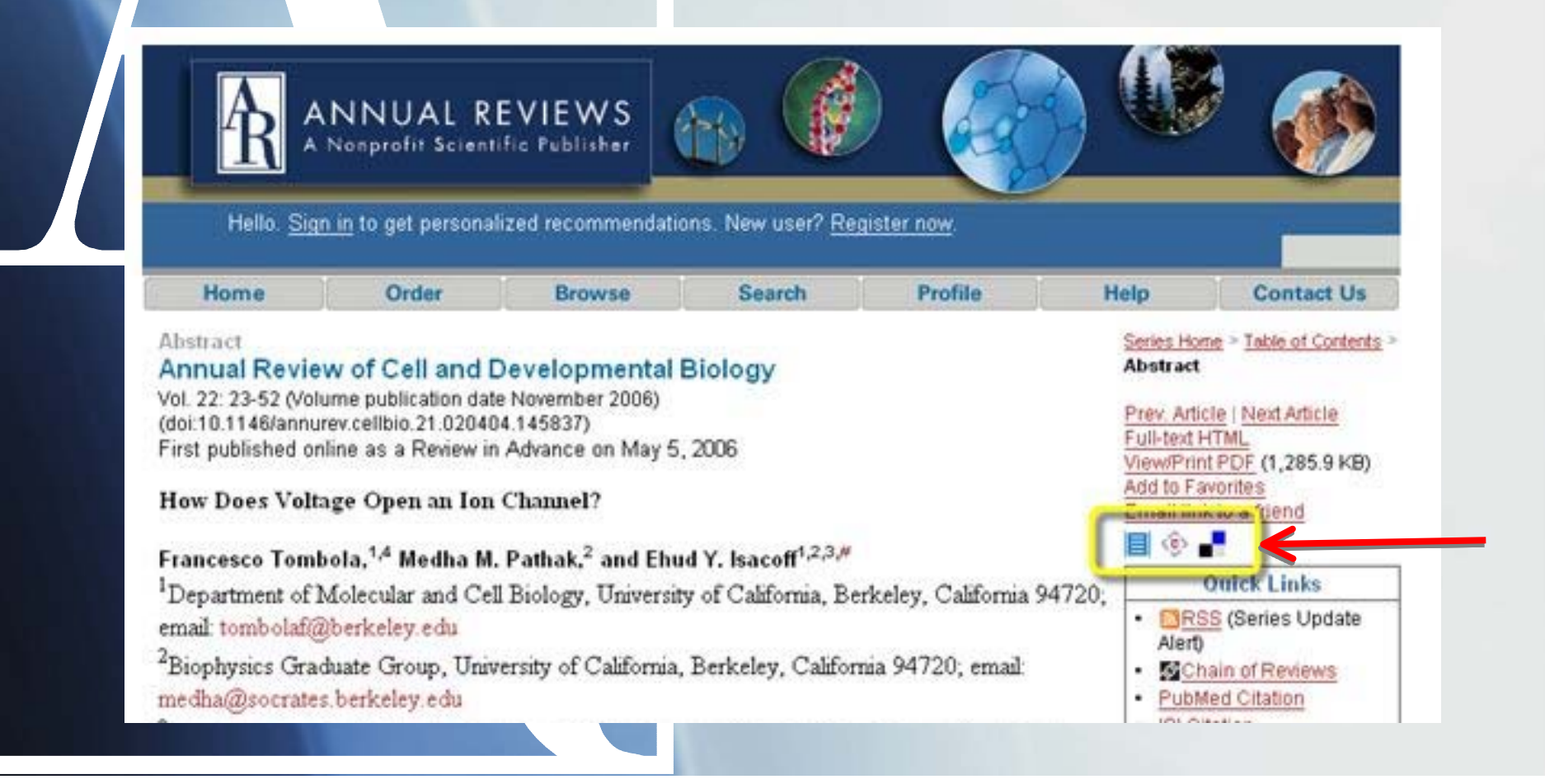

# **Noticias**

### 2. Búsqueda desde Google

Cuando se llega a un artículo de AR partiendo de una búsqueda en el Google se puede volver a la búsqueda original por un link en la página del artículo. Hay una nota en la parte superior del resumen o del texto completo que avisa que la búsqueda en AR llevaría a XXX citaciones, en la base de datos de AR. Para que se haga tal búsqueda es sólo cliquear en el link.

| Home                                     | Order              | Browse              | Search               | Profile                | Help                                  | Contact Us                                               |
|------------------------------------------|--------------------|---------------------|----------------------|------------------------|---------------------------------------|----------------------------------------------------------|
| te: Performing                           | your original sear | .h. bilayer membran | re protein, in Annus | I Reviews will retriev | 47 citations.                         |                                                          |
| stract<br>Inual Review<br>35: 177-198 (M | w of Biophysic     | tes and Biomole     | cular Structure      |                        | Series Hor<br>Abstract<br>Prev. Artic | ne > <u>Table of Conter</u><br>cle i <u>Next Article</u> |
| i:10.1146/annun                          | ev.biopnys.35.0404 | v. v. v. v. s.      |                      |                        | Full-text F                           | HTML                                                     |